#### (参考2)

# JREC-IN Portal での求人公募情報掲載の手引き

公募要領Ⅱ.3に記載のとおり、文部科学省に提出する研究機関\_様式2とは別に、各ポストに 関する詳細な情報については、JREC-IN Portal に登録するか、各研究機関のウェブサイト等におい て公開することを求めております。

このうち、JREC-IN Portal で登録する場合には、以下に示す手続に則ってください。JREC-IN Portal の英語画面に登録する場合は、別紙「JREC-IN Portal 求人公募情報 入力例」に記載の英語例を参考に入力してください。

#### (JREC-IN Portal とは)

JREC-IN Portal は 2014 年 10 月 1 日に JREC-IN よりリニューアルオープンした、国立研究開発 法人科学技術振興機構が運営している「研究人材のための能力開発およびキャリア支援ポータル サイト」です。求人公募情報掲載サービスは、2001 年より JREC-IN の名称にて、国内の大学や公 的研究機関等の研究職ポストの公募情報を一元的に無料にて提供しています。

2014 年 10 月 1 日からは、求人求職情報掲載だけでなく、WEB での応募管理や researchmap からの情報フィードによる応募書類作成等が使えるようになりました。同時に能力開発に資するコンテンツやキャリアイベント情報等も提供しています。

#### 1. 公開までの流れ

求人公募情報を登録する際に求人機関 ID が必要となります。

### 求人機関 ID を持っていない機関

1) 求人機関登録→2) 求人公募情報登録→3) 求人公募情報公開の順となります。

# 求人機関 ID を持っている機関

1) 求人公募情報登録→2) 求人公募情報公開の順となります。

### 求人機関 ID を持っている機関で既に一般公募情報を JREC-IN Portal に掲載しているケース

1) 掲載中の求人公募情報の「備考欄」に、卓越研究員事業であることを追記し修正を依頼→2) 求人公募情報再公開の順となります。

#### ① 求人機関登録

- https://jrecin.jst.go.jp/offer/OrgRegistMember にて登録求人機関向け利用規約に同意し、求 人機関登録情報入力画面へ進んでください。
- その他必要項目を入力の上、[確認]ボタン押し、画面確認後[申請]ボタンを押してください。
- JREC-IN Portal 事務局側で登録内容を確認・必要に応じ軽微な修正を加え、申請のあった求人 機関のメールアドレス宛てに、メールにて求人機関 ID を発行し、これによりパスワードの設定が 可能となります。申請してからすぐには発行されませんのでご注意ください。

### ② 求人公募情報登録

- ・ https://jrecin.jst.go.jp/offer/0rgTop求人機関用ページの画面右側[求人機関ログイン]からロ グインした後、求人機関メニュー[求人公募情報管理]から[登録・一時保存]、[新規作成]を選択 し必要項目を入力し[確認]→「登録依頼」を押してください。
- ・ 求人公募情報は「登録依頼中」となります。登録依頼中の公募内容は求人機関メニュー[登録 /修正依頼中の求人公募情報]から確認できます。
- ・ 情報入力画面右上の「入力の手引き」https://jrecin.jst.go.jp/offer/inputguide\_jor.html

をご利用ください。

- ※ 通常、求人機関登録から、求人情報公開までは、目安として約一週間かかりますが、今回の 卓越研究員事業におけるポスト公開は一斉に行うため、求人公募の登録の際は、原則として、 公開開始日を 2021 年 5 月 28 日として入力してください(公開開始日は前後する可能性があり ます。また、上記の公募開始日以降にポスト情報を登録する場合、新たにポストを提示する場 合などは、求人機関より公開開始日の指定がない限り、実際に公開される日付に合わせて JREC-IN Portal 事務局で修正します。)このほか詳細については、2. 求人公募情報登録の際 の注意事項及び別紙「JREC-IN Portal 求人公募情報入力例」を参考に入力してください。
- ③ 求人公募情報公開
- ・ 通常は、登録内容を JREC-IN Portal 事務局で確認後、登録完了となりますが、<u>卓越研究員事</u>業では、文部科学省による確認を経て公募情報が掲載されます。
- ・ JREC-IN Portal 事務局で公募内容確認後、掲載内容に不備がない場合は、公募情報登録後に求 人公募情報登録完了のお知らせメールにてお知らせします。
- ・ 但し、文部科学省又は日本学術振興会のウェブサイトに<u>掲載されない公募情報については、求人</u> 公募情報登録完了のお知らせメール通知が送付された場合でも、JREC-IN Portal 事務局にて速や かに削除します。
- 求人公募情報を修正する場合は、https://jrecin.jst.go.jp/offer/job\_offer\_help.html#kyj03
   を参照してください。なお、ポスト提示に当たって、文部科学省より指摘があり研究機関\_様式
   2に修正がある機関は速やかに JREC-IN Portal の掲載内容についても修正を忘れないようにしてください。

なお、求人機関用ページにログインされる際の ID を忘れた方は、JREC-IN Portal 連絡窓口まで 機関名と登録時の情報(担当者氏名、メールアドレス等)を連絡の上、メールにて求人機関 ID を お問い合わせください。

パスワードを忘れた方は、[ログイン]ボタン下の「パスワードを忘れた方」をクリックして、 「パスワード再発行」画面で再発行してください。

## 2. 求人公募情報登録の際の注意事項

求人公募情報を登録する際には、<u>以下の点に注意して、文部科学省に提出する研究機関\_様式2</u> と同一の内容を入力してください。また、別紙「JREC-IN Portal 求人公募情報入力例」を参考にし てください。なお、基本として1ポストにつき1公募情報となります。ただし、同じポストに複数 人数募集という場合は1公募で掲載可能です。

○「1. 公開開始日」関係

求人公募の登録の際は、原則として、公開開始日を2021年5月28日として入力ください(公開開始日は前後する可能性があります。また、上記の公募開始日以降にポスト情報を登録する場合、新たにポストを提示する場合などは、求人機関より公開開始日の指定がない限り、実際に公開される日付に合わせてJREC-IN Portal事務局で修正します。)

○「2. 求人件名」関係

・ <u>求人公募情報の依頼時には、必ず求人件名(タイトル)の文頭に【卓越研究員】を入れてくだ</u> <u>さい。</u>

※求人タイトルに【卓越研究員】を入れることで、他の求人との差別化が図れ、求職者へのアピールと求職者からの求人公募検索が容易となります。JREC-IN Portal 事務局が求人内容を確認する際に、タイトルに【卓越研究員】が入ってない場合、【卓越研究員】という文字を入力します。

〇「8. 求人内容」関係

- ・ <u>求人内容の[機関の説明(募集の背景、機関の詳細、プロジェクトの説明等)]部分に「卓越研究</u> 員事業」の名称及び本事業のスキームを用いて採用を予定している旨を明記してください。
- ○「10. 職種」関係
- ・ 職種の設定は、1. に機関にて募集する職種を選択するか、該当がない場合は「その他」を選 択し募集する職種を適宜入力ください。また2. にて「その他」を選択し、フリーワード入力欄 に「卓越研究員」と入力してください。
- ○「13. 応募資格」関係
- 応募資格については、「卓越研究員事業に申請する者(本ポストは卓越研究員を受け入れる予 定のポストである)(https://www.mext.go.jp/a\_menu/jinzai/takuetsu/index.htm)」と記入してくだ さい。
- ○「14.待遇」関係
- 採用後のトラブル防止の為、できるだけ詳しく入力してください。
- ○「15.募集期間」関係
- 募集期間は、<u>原則として、</u>

   ①事前連絡が必要なポストについては、「2021 年 5 月 28 日 から 実際の応募期限日」
   ②事前連絡が不要なポストについては、「10 月以降の受付日 から 2021 年 12 月 13 日」
   と設定してください。それぞれ期限日を越えた場合は、当該情報は自動的に削除されます。募集
   期間を延長等により変更する必要がある場合は、JREC-IN Portal のウェブにて募集期限を延長

し、公募の修正を依頼してください。 ※募集期限は機関の判断で設定をお願いします。募集締め切り日をもって、JREC-IN Portal 上での募集情報の公開が終了しますのでご注意ください。なお、公募の公開終了後、2週間以内であ

れば、公募内容を修正し、再度公開することができます。

- コメント欄には、「卓越研究員事業への申請期間は 2021 年 5 月 10 日から 2021 年 6 月 10 日までです。」と入力してください。
- ○「16. 応募・選考・結果通知・連絡先」関係
- 応募・選考・結果通知・連絡先について、<u>必ず「応募・選考・結果通知は、卓越研究員事業の</u> <u>公募要領に従う(https://www.mext.go.jp/a\_menu/jinzai/takuetsu/index.htm)」旨と連絡先を記入</u> ください。
- ・ <u>卓越研究員候補者及び卓越研究員申請者と各研究機関との当事者間交渉を行う際の選考・結果</u> <u>通知方法・連絡先が既に決まっている場合には当該情報を記入</u>ください。
- 公募要領II.5.に記載のとおり卓越研究員候補者決定前であっても、各研究機関は、研究者から希望等を受け付け、研究者と連絡を取り合うことが可能です。当該ポストを希望する研究者からの事前の連絡を必要とする場合は、連絡先を必ず記入ください。また、当事者間交渉を行う際に、資料等の提出が必要な場合は、詳細をなるべく詳しく記載してください。
- 〇「18. 電子応募」関係
- ・ 卓越研究員候補者及び卓越研究員申請者と各研究機関との当事者間交渉を行う際に、<u>電子応募</u> での書類受付について選択してください。
- ・ 電子応募での書類受付を選択した場合には、電子応募方法(電子メール応募の場合は送付先メ ールアドレス、求人機関 Web 応募の場合は応募サイト URL)の入力が必須となります。
- ・ 電子応募(電子応募での書類受付及び、電子応募方法の説明)については、 https://jrecin.jst.go.jp/offer/denshi\_ooubo\_help.html を参照してください。
- ○「19. 応募上の配慮」関係

- ・ 卓越研究員候補者及び卓越研究員申請者と各研究機関との当事者間交渉を行う際において、<u>海</u> <u>外など遠方にお住まいの方、障害のある方、その他応募の際に配慮している場合は、詳細を入力</u> してください。
- 応募上の配慮についての詳細説明は、https://jrecin.jst.go.jp/offer/oubo\_hairyo\_help.html を参照してください。
- ○「20. 備考」関係
- ・ 求人公募情報を卓越研究員事業とは別に、既に JREC-IN Portal に掲載・公開されている場合 においては、卓越研究員事業採択後、<u>求人公募情報を修正願います。その際には、</u>別紙「JREC-IN Portal 求人公募情報入力例」に準じていれば、記述の修正は不要です。ただし、<u>必ず備考欄</u> には【卓越研究員】を入れて、以下の文面を記載してください。

【卓越研究員】

本ポストは、卓越研究員事業(公募番号 21A0000) ※にも提示しております。 卓越研究員候補者及び卓越研究員申請者も、上記の応募方法に従って応募してください。 ※参考:卓越研究員事業ポスト一覧 https://www.jsps.go.jp/j-le/post\_list.html ※公募番号は、ポスト公開日時が確定した際に日本学術振興会(JSPS)からお知らせいたします。

○「21.連携先サイトへの公募情報提供」関係

 JREC-IN Portalでは、研究人材の活躍の場の拡大を促進するため、外部機関の連携先サイトに 公募情報を提供しています。国内の公的機関(博士人材データベース(JGRAD))及び海外の公的機関 (研究人材求人サイト EURAXESS)のウェブサイトに掲載を希望されない場合は、チェックボックスの 選択を外してください。なお、海外の公的機関(EURAXESS)については英語の公募のみ掲載となります が、日本の民間企業の公募は対象外となります。

外部連携機関の詳細は、https://jrecin.jst.go.jp/offer/renkei\_org\_list.html を参照してください。

#### 3. 求人公募情報の結果アンケートについて

 JREC-IN Portal では、公募掲載終了から2か月後にシステムより出される「求人公募情報の結 果アンケート」への回答をお願いしております。文部科学省施策への事業結果フィードバックの ためには、皆様からのご協力が必要となります。ご面倒をおかけいたしますが何卒よろしくお願 い申し上げます。

## 4. メンテナンスに伴う機能の停止について

JREC-IN Portal では、システム向上の為、定期的にメンテナンスを行っております。これに伴い、一時的に上記の登録作業等ができない場合があります。定期メンテナンスを行う際は、JREC-IN Portal サイトのお知らせ欄にて、事前に周知させて頂きます。公募情報の登録、修正、取り下げを行う予定がある場合は、予めご確認をお願い致します。

#### 5. JREC-IN Portal 登録の際の連絡窓口

国立研究開発法人科学技術振興機構 (JREC-IN Portal 事務局) 情報基盤事業部 サービス支援センター JREC-IN Portal 担当 E-mail: jrecinportal@jst.go.jp TEL: 03-5214-8459 (電話受付時間 平日 9:30~12:00、13:00~17:00)

# JREC-IN Portal 求人公募情報 入力例

| 項番                                                                                                    | 項目                                                                                                    | 求人公募内容(上段は記入要領)                                                                                                    |  |  |  |  |
|----------------------------------------------------------------------------------------------------|----------------------------------------------------------------------------------------------------|----------------------------------------------------------------------------------------------------|--|--|--|--|
|                                                                                                    | データ番号<br>Data number                                                                                                    | データ番号はJREC-IN Portalで公募情報を入力・確定した際に発行される番号(Dから始まる10桁の番号)です。文科省<br>提出用資料(研究機関_様式2:卓越研究員受入れポストの登録フォーマット)に記載してください。                                                                                                    |  |  |  |  |
| 1                                                                                                    | 公開開始日<br>Date of publication                                                                                                    | ・JREC-IN Portalでの公開予定日です。原則として、公開開始日を2021年5月28日として入力ください。公募開始日以降にポスト情報を登録する場合、新たにポストを提示する場合などは、求人機関より公開開始日の指定がない限り、実際に公開される日付に合わせてJREC-II<br>Portal事務局で修正します。<br>2021年5月28日                                                                                                    |  |  |  |  |
| 2                                                                                                    | <ul> <li>・最初に【卓越研究員】と記載してください。(英語画面では、[Excellent Young Researchers])※卓越研究員候補者のみを公募対象とする場合に、ご対応が必要になります。</li> <li>・「准教授または講師の公募(○○分野)」等、具体的な内容を示すものとしてください。</li> <li>【卓越研究員】△△△△△の募集(○○○分野)</li> <li>[Excellent Young Researchers]Recruitment for △△△△△ Position(○○○ field)</li> </ul> |                                                                                                    |  |  |  |  |
| 機関名         ・JREC-IN Portalの実際の入力画面では求人機関登録の機関名が自動的に表示されます。           (入力不要:自動表示)求人機関登録時の機関名になります。                                                                                                    |                                                                                                    |                                                                                                    |  |  |  |  |
| 4                                                                                                    | 機関または部署URL<br>URL of institution or<br>department                                                                                                    | ・機関または部署(研究室等)ホームページのURLを入力してください。                                                                                                    |  |  |  |  |
| 5                                                                                                    | 部署名<br>Department                                                                                                    | ・勤務する部署名を入力してください。                                                                                                    |  |  |  |  |
| 6                                                                                                    | 機関種別<br>Institution type                                                                                                    | <ul> <li>・求人機関登録の機関種別が自動的に表示されます。</li> <li>(入力不要:自動表示)</li> </ul>                                                                                                    |  |  |  |  |
| 7                                                                                                    | 公募のURL<br>Job posting URL                                                                                                    | ・求人公募情報、様式等をダウンロードできるURLを入力してください。                                                                                                    |  |  |  |  |
| 8                                                                                                    | 求人内容<br>Content of job<br>information                                                                                                    | <ul> <li>・項目ごとにできるだけ詳レく入力してください。</li> <li>[機関の説明(機関概要(設立年、資本金額、従業員数等)、事業内容の詳細、募集の背景、プロジェクトの説明等)]</li> <li>文部科学省の卓越研究員事業(https://www.mext.go.jp/a_menu/jinzai/takuetsu/index.htm)のスキームを用いて、採用予定</li> <li>The candidate will be screened and employed based on the procedure "Leading Initiative for Excellent Young Researchers (LEADER)" by MEXT.<br/>(https://www.mext.go.jp/a_menu/jinzai/takuetsu/index.htm)</li> <li>[仕事内容(採用後の業務・職務内容、担当科目等)]</li> </ul> |  |  |  |  |
|                                                                                                    |                                                                                                    | [勤務地住所(就業場所の詳細等)]<br>[募集人員(職名・採用人数等)]<br>[着任時期(採用日、着任日等)]                                                                                                    |  |  |  |  |
|                                                                                                    | 研究分野                                                                                                    | ・3つまで選択できます。「研究分野一覧表」をご確認の上、選択してください。                                                                                                    |  |  |  |  |
| 9                                                                                                    | Research field                                                                                                    | ・該当分野がない場合は「その他」として、研究分野をフリー入力してください。         研究分野一覧表 https://irecin.jst.go.ip/seek/SeekDescription?id=005         1. (大分類)       (小分類)         2. (大分類)       (小分類)         3. (大分類)       (小分類)                                                                                                    |  |  |  |  |
| 職種<br>Job type         ・4つまで選択できます。「職種一覧表」をご確認の上、選択してください。<br>・「教授」などの職名は、「求人件名」、「求人内容」の[募集人員(職名・採用人数等)]及び、「待遇」欄に入力してください。<br>・該当職種がない場合は「その他」として、職種名をフリー入力してください。<br><u>職種一覧表 https://irecin.ist.go.jp/seek/SeekDescription?id=012</u> 10 |                                                                                                    |                                                                                                    |  |  |  |  |

|    | 勤務形態<br>Employment status                                                                                                    | ○ 常勤 ○ 非常勤 ※いずれかを選択                                                                                                    |  |  |  |  |  |
|----|----------------------------------------------------------------------------------------------------|----------------------------------------------------------------------------------------------------|--|--|--|--|--|
| 11 |                                                                                                    | ○ 任期あり ○ 任期なし ○ テニュアトラック ※いずれか1つを選択                                                                                                    |  |  |  |  |  |
|    |                                                                                                    | ・「任期〇年」「再任可」等のコメントがあればご記入ください。(コメントは省略可)<br>(コメント)                                                                                                    |  |  |  |  |  |
| 12 | 勤務地<br>Work location                                                                                                    | ・採用後の勤務場所(都道府県名、海外、在宅など)を入力してください                                                                                                    |  |  |  |  |  |
|    | 応募資格<br>Qualifications                                                                                                    | ・必要な公的資格、学歴、経験、要件等を入力してください。<br>[業務に必要な特定分野の資格・条件(学位などを含む)・経験(何年以上)、及び専門性等の詳細]                                                                                                    |  |  |  |  |  |
| 13 |                                                                                                    | 卓越研究員事業に申請する者 (本ポストは卓越研究員を受け入れる予定のポストである)<br>(https://www.mext.go.jp/a_menu/jinzai/takuetsu/index.htm)<br>The candidate who apply for "Leading Initiative for Excellent Young Researchers (LEADER)."                                                                                                    |  |  |  |  |  |
|    |                                                                                                    | このポストは当事者間交渉に当たって事前連絡が必要である<br>(This post requires "Advance notice" for negotiation among the parties)<br>(https://www.mext.go.jp/a_menu/jinzai/takuetsu/index.htm)                                                                                                    |  |  |  |  |  |
|    | 待遇<br>Compensation                                                                                                    | ・採用後の待遇(職名、給与、勤務時間、休日、各種保険等、退職金など)をできるだけ詳しく入力してください。<br>【採用後の待遇(職名、給与(賃金)、勤務時間、雇用形態、雇用期間・試用期間)】                                                                                                    |  |  |  |  |  |
| 14 |                                                                                                    | [時間外労働の状況、休憩時間、裁量労働制等はその旨、休日、各種保険(社会保険、労働保険)、各種制度(昇給、賞与、交通費支<br>給、退職金、定年等)、雇用でない場合の採用者との契約形態等]                                                                                                    |  |  |  |  |  |
|    |                                                                                                    | [総未場所にのける文訓笑注財工のための状植争項]                                                                                                    |  |  |  |  |  |
| 15 | 募集期間<br>Application period                                                                                                    | ・募集期間につきましては次のとおり入力してください。<br>① 事前連絡が必要なポストについては、「2021年5月28日 から 実際の応募期限日」<br>② 事前連絡が不要なポストについては、「10月以降の受付日 から 2021年12月13日」<br>と設定してください。それぞれ期限日を越えた場合は、当該情報は自動的に削除されます。募集期間を延長等により変更する必要がある場合<br>は、JREC-IN Portalのウェブにて募集期限を延長し、公募の修正を依頼してください。<br>※募集期限は機関の判断で設定をお願いします。募集締め切り日をもって、JREC-IN Portal上での募集情報の公開が終了しますのでご注意<br>ください。                      |  |  |  |  |  |
|    |                                                                                                    | <b>上記の①または②に準じて設定してください。</b><br>年月日から年月日まで<br>● <b>必着</b> ○消印有効                                                                                                    |  |  |  |  |  |
|    | (コメント)卓越研究員事業のへの申請は2021年5月10日から2021年6月10日までです。<br>The application period for "Leading Initiative for Excellent Young Researchers (LEADER)" is from<br>to 2021/06/10. |                                                                                                    |  |  |  |  |  |
| 16 | 応募・選考・結果通知・<br>連絡先<br>Application/selection/n<br>otification of<br>result/contact details                                                                            | 当事者間交渉を行う際の入力について:<br>・項目ごとにできるだけ詳しく入力してください。<br>・応募書類の取り扱いについてもなるべく記入してください。(利用目的、返却の可否など)。<br>・REC-IN PortalのWeb応募を利用する場合は詳細(具体的な提出方法)を記入してください。<br>例)JREC-IN PortalのWeb応募を利用する場合は詳細(具体的な提出方法)を記入してください。<br>・JREC-IN Portal秘書の履歴書・業績リストでの応募受付を是非ご検討ください。<br>※応募方法において、求職者が応募書類(個人情報を含む)をメールに添付でお送りいただく場合は、フリーメール以外でセキュリティ上問題の<br>ない、メールアドレスでお願い致します。 |  |  |  |  |  |
|    |                                                                                                    | [応募書類、応募(提出)方法(郵送・メール添付・Web応募利用の詳細など)、送付先(住所・メールアドレス・Web応募URL等)]<br><b>卓越研究員事業の公募要領に従う。</b><br>(https://www.mext.go.jp/a_menu/jinzai/takuetsu/index.htm)<br>(各機関での最終審査は・・・)                                                                                                    |  |  |  |  |  |
|    |                                                                                                    | -Follow the Application Guidelines of "Leading Initiative for Excellent Young Researchers (LEADER)."<br>Details are specified by the following URL.<br>(https://www.mext.go.jp/a_menu/jinzai/takuetsu/index.htm)                                                                                                    |  |  |  |  |  |
|    |                                                                                                    | [選考内容(面接・選考の場所、選考方法、採否の決定など)]                                                                                                    |  |  |  |  |  |
|    |                                                                                                    | <b>早越切え員◆来の公券安領に促う。</b><br>(卓越研究員候補者決定前から当事者間交渉を開始する場合はその詳細)<br>(各機関での最終審査は・・・)                                                                                                    |  |  |  |  |  |
|    |                                                                                                    | -Follow the Application Guidelines of "Leading Initiative for Excellent Young Researchers (LEADER)."                                                                                                    |  |  |  |  |  |
|    |                                                                                                    | [結果通知方法、応募書類の返却可否等]                                                                                                    |  |  |  |  |  |
|    |                                                                                                    | [連絡先(担当者所属、役職、氏名、e-mail、電話番号)] ※重要<br><b>必ず入力ください。</b>                                                                                                    |  |  |  |  |  |
|    | 添付書類                                                                                                    | ・JREC-IN Portalで、指定の様式等を添付する項目です。添付ファイルの名称はそのまま公開されます。                                                                                                    |  |  |  |  |  |
| 17 | Attached documents                                                                                                    | (添付できるファイル拡張子 gif/jpg/.pdf/jtd/.rtf/.doc/.docx/.xls/.xlsx/.txt)<br>(入力不要:添付書類があれば添付可)                                                                                                    |  |  |  |  |  |

|    | 電子応募                                                                      | ・当事者間交渉を行う際に、                                                                                                    | 電子応募を受け付ける                | か、以下から1つ選択し                                                      | で下さい。                              |  |  |
|----|---------------------------------------------------------------------------|----------------------------------------------------------------------------------------------------|---------------------------|------------------------------------------------------------------|------------------------------------|--|--|
|    | Omine Submission                                                          | <u>電士心募について(電士)</u>                                                                                                    | 6券での書類文11)                | nttps://jrecin.jst.go.jp.                                        | / offer/ denshi ooubo help.html    |  |  |
|    | ※「大学等における求人                                                               | ○ 全書類可                                                                                                    | ○ 一部書類可                   | 〇不可                                                              | ※いずれか1つを選択                         |  |  |
|    | 進」(令和元年5月28日                                                              | ・以下は電子応募方法につ                                                                                                    | いて、選択してください。              |                                                                  |                                    |  |  |
|    | 付文部科学省事務連<br>終)                                                           | 電子応募について(電子)                                                                                                    | <u> た募方法の説明) htt</u>      | tps://jrecin.jst.go.jp/o                                         | <u>ffer/denshi ooubo help.html</u> |  |  |
|    | 神)<br>https://www.mext.go.jp/                                             | JREC-IN Portal                                                                                                    | Web応募 ジスREC<br>チェック       | EC-IN PortalのWeb応募機能を利用して応募書類を受け付ける場合は、<br>ミックポックスにチェックを入れてください。 |                                    |  |  |
| 18 | b_menu/hakusho/nc/_i                                                      | □ 電子メール応募                                                                                                    | ※電子メールに応                  | 募書類を添付して受け                                                       | 付ける場合は、チェックボックスにチェックを入れてください。      |  |  |
|    | 06/11/1417879_001_1.p                                                     | 上記チェックを入れた場合は                                                                                                    | 、こちらに応募用の電子               | メールアドレスを入力して                                                     | てください。                             |  |  |
|    | dfを踏まえ、電子応募の                                                              | ※その際には、応募・選考・                                                                                                    | 結果通知・連絡先欄に                | 連絡先ご担当者名、部                                                       | 署名等も入力してください。                      |  |  |
|    | 特人をこ使的へにてい。                                                               |                                                                                                    |                           | 機関が準備した応募サイ                                                      | トURLで応募書類を受け付ける場合は、                |  |  |
|    |                                                                           | □ 求人機関 Webl心影                                                                                                    | 5 FIV                     | フボックスにチェックを入れ                                                    | てください。                             |  |  |
|    |                                                                           | 上記チェックを入れた場合は、<br>※その際には、「16.応募・選                                                                                                    | 、こちらに求人機関で用<br>考・結果通知・連絡先 | 意したWeb応募サイトの<br>」欄にも応募方法等の話                                      | PURLを入力してください。<br>羊細を入力してください。     |  |  |
|    | 広告しの記念                                                                    |                                                                                                    |                           |                                                                  |                                    |  |  |
|    | 心券上の配慮<br>Additional                                                      | ・当事者間交渉を行つ際に、                                                                                                    | 応募上の配慮かある場                | 合は、ナエックホックスに <del>、</del>                                        | ナエックを入れて、詳細を入力してくたさい。              |  |  |
|    | considerations when                                                       | <u> 必募工の配慮の詳細説明 https://jrecin.jst.go.jp/offer/oubo hairyo help.html</u>                                                                   |                           |                                                                  |                                    |  |  |
|    | appiying                                                                  | 山 /母クトなこ述/フにの13                                                                                                    | Eacloy                    |                                                                  |                                    |  |  |
|    | 上記チェックを入れた場合は、こちらに詳細を入力してください。<br>記載例を参照して「該当する週に広葉」との配慮の内容を見ために記入してください。 |                                                                                                    |                           |                                                                  |                                    |  |  |
|    |                                                                           | 記載例で参照して、該当する傾にゆ夢エの配慮の内容を発体的に記入していたでい。<br>記載例:最終面接は対面が原則ですが、海外在住者や国内遠隔地在住者については、1次面接をオンラインで行う選択も可能とします。                                    |                           |                                                                  |                                    |  |  |
|    |                                                                           |                                                                                                    |                           |                                                                  |                                    |  |  |
| 19 | □ 障害のある方                                                                  |                                                                                                    |                           |                                                                  |                                    |  |  |
|    | 上記チェックを入れた場合は、こちらに詳細を入力してください。<br>記載例を参照して、該当する欄に広募上の配慮の内容を具体的に記入してください。  |                                                                                                    |                           |                                                                  |                                    |  |  |
|    |                                                                           | 記載例:障害者手帳の写し(職場内での配慮を考慮するため)を可能であればご提出ください。                                                                                                |                           |                                                                  |                                    |  |  |
|    |                                                                           | 「その他                                                                                                    |                           |                                                                  |                                    |  |  |
|    |                                                                           | 上記チェックを入れた場合                                                                                                    | は、こちらに詳細をノ                | 、カしてください。                                                        |                                    |  |  |
|    |                                                                           | 記載例を参照して、該当す記載例・出産・育児・介護                                                                                                    | する欄に応募上の配慮<br>による研究中断期間(  | 電の内容を具体的に記<br>こ対して考慮を希望さ                                         | 2入してください。<br>2九る場合、履歴書に記載してください。   |  |  |
|    |                                                                           |                                                                                                    |                           |                                                                  |                                    |  |  |
|    | 備考<br>Additional information                                              | ・上記の項目以外を入力して                                                                                                    | てください。(個人情報の              | 取り扱い、男女共同参                                                       | 画の取り組み等)                           |  |  |
|    |                                                                           | (こちらの欄にURLを入力した場合、表示のみで直接リンクは張られません。)                                                                                                    |                           |                                                                  |                                    |  |  |
|    |                                                                           | の記述を <u>必ず追加</u> して、修正を依頼してください。<br>下記の(公募番号21A0000)は、ポスト公開日時が確定した際に日本学術振興会(JSPS)よりお知らせがあります。                                              |                           |                                                                  |                                    |  |  |
|    |                                                                           | 【卓越研究員】                                                                                                    |                           |                                                                  |                                    |  |  |
|    |                                                                           | 本ポストは、卓越研究員事業(公募番号21A0000)※にも提示しております。                                                                                                    |                           |                                                                  |                                    |  |  |
| 20 |                                                                           | 早越研究員務価有及の早越研究員甲酮有も、エ記の応募力法に使うて応募してたさい。<br>※参考:卓越研究員事業ポスト一覧 https://www.jsps.go.jp/j−le/post_list.html                                     |                           |                                                                  |                                    |  |  |
|    |                                                                           |                                                                                                    |                           |                                                                  |                                    |  |  |
|    |                                                                           | [Excellent Young Researchers]<br>This is a post of the "Leading Initiative for Excellent Young Researchers (LEADER)" program of MEXT Japan |                           |                                                                  |                                    |  |  |
|    |                                                                           | (Post No. 21A0000). The Excellent young researcher candidates or applicants should follow the application                                  |                           |                                                                  |                                    |  |  |
|    |                                                                           | w.isps.go.ip/i-le/post.list.html                                                                                                    |                           |                                                                  |                                    |  |  |
|    |                                                                           | finite constraints poor                                                                                                    | and the second second by  | - C. aller insuperty fifth                                       | and the shear of the stream and    |  |  |
|    | 連携先サイトへの公募情                                                               | ※JREC-IN Portalは、研究                                                                                                    | 人材の活躍の場の拡大                | 、を促進するため、多様な                                                     | な求人公募情報の提供を目指して、外部機関と連携しています。      |  |  |
|    | 教徒供<br>Provision of icb posting                                           | 本公募情報を連携先機関                                                                                                    | に提供し、当該サイトで               | 一部掲載されることを承                                                      | 諾する場合は、下記の機関種別ごとにチェックを付けて下さい。      |  |  |
| 21 | to affiliated institutions                                                | 連携先機関一覧 https://                                                                                                    | /jrecin.jst.go.jp/offer/  | renkei org list.html                                             |                                    |  |  |
|    |                                                                           | ✓ 国内の公的機関                                                                                                    | ※初期値                      | 直では公募情報提供可                                                       | 能な連携先機関としてチェックが入っています。必            |  |  |
|    |                                                                           | ☑ 海外の公的機関                                                                                                    | 要に応じ                      | てチェックを外してください                                                    | ۸ <u>،</u>                         |  |  |